# The scholarship application window is: OPEN

The 2021 deadline for submission of scholarship applications and accompanying required documents is March 14.

Apply Now for 2021/2022 Scholarships

# **Community Foundation**

of St. Clair County

**GRANTS & SCHOLARSHIPS** 

#### Scholarships

The Community Foundation of St. Clair County administers a variety of scholarship funds. Scholarship funds can be a tribute, a testament or a torch that inspires. Scholarships can memorialize loved ones, recognize achievements, or provide hope for the future. Our scholarship donors are as varied as the 35 awards they represent, but they all have one thing in common: they believe every student should have the opportunity to achieve their educational dreams.

All scholarships require attaching additional documents, including most recent transcript (high school, college or both), test scores and letters of recommendation.

You will receive email communications at various points in the application process. Thereof, it is important you check your email regularly. We may request additional information or corrected documents, and if we do not receive these things by the scholarship deadline, your application will be considered incomplete and not eligible for award consideration.

This online scholarship portal is officially open for our annual "traditional" scholarship cycle from January through mid-March of each year. If you need application assistance during that timeframe or have questions outside of that timeframe on any of our scholarship programs, please contact Program Coordinator Lindsay Sheckler at 810-984-4761.

The 2021 deadline for submission of scholarship applications and accompanying required documents is March 14.

If you've already answered the pre-qualifying questions on the next page for the upcoming 2021-22 academic year and started an application, do not answer the pre-qualifying questions again. Instead, log in to your account using the login link in the upper right corner and resume your application.

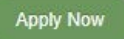

Click here to start if you have never applied through the portal before.

Scholarships Apply Now

Click here if you have already created an account this year or a prior year. DO NOT create a new account. If you forgot your password email the scholarships coordinator.

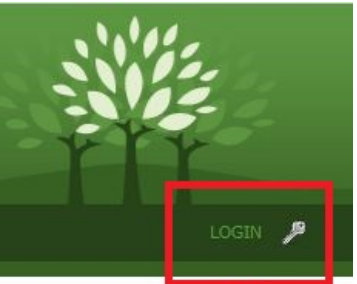

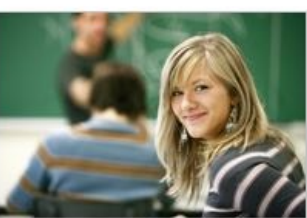

**Community Foundation** 

| Comr                                                                         | nunity Four                                                                                              | ndation                                                                                                    | STEP 1:<br>PREQUA                                | LIFYING QUESTIONS |
|------------------------------------------------------------------------------|----------------------------------------------------------------------------------------------------|----------------------------------------------------------------------------------------------------|--------------------------------------------------|-------------------|
| HOME GIVING                                                                  | OPPORTUNITIES CONTACT US                                                                                 | GRANTS & SCHOLARSHIPS                                                                                                    |                                                  | LOGIN             |
|                                                                              |                                                                                                    |                                                                                                    |                                                  |                   |
| Prequalifying Q                                                              | uestions                                                                                                 |                                                                                                    |                                                  | Scholarships      |
|                                                                              |                                                                                                    |                                                                                                    |                                                  | Apply Now         |
| Our Foundation has nu<br>the pre-qualifying que<br>meet eligibility criteria | umerous scholarships, some with mo<br>stions below may apply to you, these<br>given your responses.      | re specific eligibility criteria than others. A<br>e questions are a means to direct you to o                            | Ithough not all of<br>nly those that you         |                   |
| Gender                                                                       | Please select one                                                                                        | ]                                                                                                    |                                                  |                   |
| Residency?                                                                   | Please select one                                                                                        | ]                                                                                                    |                                                  |                   |
| Are you a resident                                                           | of St. Clair County?                                                                                     | ]                                                                                                    |                                                  |                   |
|                                                                              | riease select one                                                                                        |                                                                                                    |                                                  |                   |
| What is your curren<br>information is only<br>government agenci              | nt Citizenship status? *Note: Citiz<br>used internally and not reported<br>ies.                          | zenship is not required for all scholars<br>to any outside organizations, institut                                       | ships. This<br>tions, or                         |                   |
|                                                                              | Please select one                                                                                        |                                                                                                    |                                                  |                   |
| What year did you/                                                           | do you expect to graduate from                                                                           | high school?                                                                                                    | Prequal                                          | ifving questions  |
|                                                                              | Please select one                                                                                        |                                                                                                    | are use                                          | d to determine    |
| What high school d                                                           | id you/do you expect to graduat                                                                          | e from?                                                                                                    | which s                                          | cholarships you   |
| -                                                                            | Please select one                                                                                        |                                                                                                    |                                                  | ble for You must  |
| What is your inton                                                           | lod collogo /university?                                                                                 | 4                                                                                                    |                                                  | n answer for each |
| what is your intend                                                          |                                                                                                    |                                                                                                    | select a                                         | n answer for each |
|                                                                              |                                                                                                    |                                                                                                    | one.                                             |                   |
| What is your intend                                                          | led field of study?                                                                                      | ]                                                                                                    |                                                  |                   |
|                                                                              |                                                                                                    |                                                                                                    |                                                  |                   |
| What is your high s                                                          | chool GPA? (If returning college                                                                         | student, please use college GPA)                                                                                         |                                                  |                   |
|                                                                              |                                                                                                    |                                                                                                    |                                                  |                   |
| What college grade                                                           | e level will you enroll at for the up                                                                    | coming academic year?                                                                                                    |                                                  |                   |
|                                                                              | Please select one                                                                                        |                                                                                                    |                                                  |                   |
| Are you enrolled in                                                          | AP classes and/or college level of                                                                       | courses?                                                                                                    |                                                  |                   |
|                                                                              | Please select one                                                                                        |                                                                                                    |                                                  |                   |
| Did you play vareity                                                         | v sports in high school?                                                                                 |                                                                                                    |                                                  |                   |
|                                                                              | Please select one                                                                                        |                                                                                                    |                                                  |                   |
|                                                                              |                                                                                                    |                                                                                                    |                                                  |                   |
| Are you either a ve<br>Or Did you attend @                                   | teran, or the child of a veteran w<br>Garfield Elementary School in Por                                  | no has been honorably discharged fro<br>t Huron?                                                                         | om the military?                                 |                   |
| -                                                                            | Please select one                                                                                        |                                                                                                    |                                                  |                   |
| Did you attand The                                                           | o Eddy Elomontony School in St. (                                                                        |                                                                                                    |                                                  |                   |
| Dia you attenu me                                                            | Please select one                                                                                        |                                                                                                    |                                                  |                   |
|                                                                              |                                                                                                    | ]                                                                                                    |                                                  |                   |
| Are you from a sing                                                          | ple parent family?                                                                                       |                                                                                                    |                                                  |                   |
|                                                                              |                                                                                                    |                                                                                                    |                                                  |                   |
| Do you plan to enro<br>Traverse City, MI, t<br>Sounds, Ontario, or           | oll in the Deck or Engineering pro<br>he Great Lakes International Mar<br>the St. Clair County Community | ogram at either the Great Lakes Mariti<br>rine Training Centre, Georgian Collego<br>College transfer program in Port Hum | ime Academy in<br>e in Owen<br>on, MI for either |                   |
| or those two school                                                          | Please select one                                                                                        |                                                                                                    |                                                  |                   |
|                                                                              |                                                                                                    | 1                                                                                                    |                                                  |                   |
| Are you or a family                                                          | member employed full time in a t Huron?                                                                  | wholesale industrial supply and light                                                                                    | business                                         |                   |
|                                                                              | Please select one                                                                                        |                                                                                                    |                                                  |                   |

Did you previously receive the Howard Acheson Memorial Scholarship?

|                    | Please select one            | <b>•</b>                  |
|--------------------|------------------------------|---------------------------|
| Did you previously | receive the John F. and Rose | Marie Wismer Scholarship? |
|                    | Please select one            | •                         |
|                    | Submit                       |                           |
|                    |                              |                           |
|                    |                              |                           |

Community Foundation of St. Clair County 500 Water Street • Port Huron, MI 48060 (810) 984-4761 Copyright © 2002-2013 Community Foundation of SCC. All Rights Reserved. Legal Notice

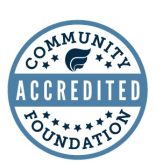

SITE BY Stellar TechnologySolutions

## **STEP 2: ELIGIBLE SCHOLARSHIPS**

| Community Foundation                                                                                                    |                    |
|----------------------------------------------------------------------------------------------------|--------------------|
| of St. Clair County                                                                                                    |                    |
| HOME GIVING OPPORTUNITIES CONTACT US GRANTS & SCHOLARSHIPS                                                                                                    | LOGIN              |
| Available Scholarships                                                                                                    | Sakalawhing        |
|                                                                                                    | Scholarships       |
| Based upon your responses to the previous pre-qualitying questions, below is a list of all currently available scholarship details                                                                                                    | Apply Now          |
| and basic qualification criteria.                                                                                                    |                    |
|                                                                                                    |                    |
| This online scholarship portal uses one common application for all scholarships. To continue with the application                                                                                                    |                    |
| process, please check the box next to each scholarship in which you are interested, and then click the submit button below. We recommend you select all of these hoves now as it is most efficient to do so. Once you proceed to the                                                                                                    |                    |
| application, you will be unable to return to this Available Scholarships screen without having to answer all pre-                                                                                                    |                    |
| qualifying questions again and start the application process over.                                                                                                    |                    |
|                                                                                                    |                    |
| Contraction of the second second seco |                    |
| Catherine C. Gellein Scholarship                                                                                                    |                    |
| Charles & Berniece Uligian Fund                                                                                                    |                    |
| 🗌 Father Rene Desmarais & Sister Margaret Dowd Scholarship                                                                                                    |                    |
| 🗌 Howard A. Acheson Memorial Fund- Renewal                                                                                                    | Chook the box      |
| 🗌 Jack S. Campbell Memorial Scholarship                                                                                                    |                    |
| James Wilhelm Memorial Scholarship                                                                                                    | Ito each scholars  |
| John F. & Rose Marie Wismer Community Foundation Scholarship- Renewal                                                                                                    | vou wish to app    |
| U Joseph Cauni Scholarship Fund                                                                                                    | for the policie is |
| Ltttle Brothers, Ltttle Sisters Scholarship                                                                                                    | TOF THEN CIICK NE  |
| Vera Fuller Hansen Scholarship                                                                                                    |                    |

ox next larship apply here

Register a New User and Continue

Log In and Continue

| Com                                               | <b>Community Foundation</b>     |                    |                           | STEP 3:<br>REGISTER ACCOUN |                                           |                   |       |
|---------------------------------------------------|---------------------------------|--------------------|---------------------------|----------------------------|-------------------------------------------|-------------------|-------|
| o f                                               | St. Cla                         | ir Cou             | nty                       |                            |                                           |                   |       |
| HOME GIVING                                       | OPPORTUNITIES                   | CONTACT US         | GRANTS & SCHOLARS         | GHIPS                      |                                           |                   | LOGIN |
| New Student Regis                                 | tration                         |                    |                           |                            |                                           | Scholarships      |       |
| Please enter in the info<br>able to complete your | ormation requested application. | below to complet   | e your registration. Once | you are registere          | d you will be                             | Apply Now         |       |
| First Name:                                       |                                 |                    |                           |                            |                                           |                   |       |
| Last Name:                                        |                                 |                    |                           |                            |                                           |                   |       |
| Email address:                                    |                                 |                    |                           |                            |                                           |                   |       |
| Re-enter Email:                                   | Your email address              | will be used as yo | bur Username/Login ID.    |                            | Enter name<br>email addre<br>click submit | e and<br>ess then |       |
|                                                   | Submit                          |                    |                           |                            |                                           |                   |       |
|                                                   |                                 |                    |                           |                            |                                           |                   |       |

Community Foundation of St. Clair County 500 Water Street • Port Huron, MI 48060 (810) 984-4761 Copyright © 2002-2013 Community Foundation of SCC. All Rights Reserved. Legal Notice

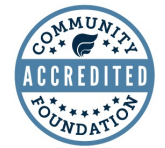

SITE BY Stellar TechnologySolutions

## STUDENT DASHBOARD

| Community Foundation Once lo your stu                                                                                                    | gged in you can access<br>ident dashboard                     |
|----------------------------------------------------------------------------------------------------|---------------------------------------------------------------|
| of St. Clair County<br>HOME DONOR DASHBOARD GIVING OPPORTUNITIES CLIENT ADMIN CONTACT US GRANTS &                                                                     | & SCHOLARSHIPS LOGOUT                                         |
| Student Dashboard 🗸                                                                                                    | Scholarships                                                  |
| Welcome to your Student Dashboard.                                                                                                    | Apply Now                                                     |
| You may log into this website at any time to manage your information or applications with the Community Foundation of St. Clair County.                               | Application History                                           |
| <ul> <li>Resume an application or check the status of a submitted application.</li> <li>Start a New Application.</li> <li>Update your contact information.</li> </ul> | My Profile                                                    |
| /       To return to already star         start a new application click here       Application                                                                        | an application that you<br>rted or submitted go to<br>History |

Footer Pane Test 
Community Foundation of St. Clair County
500 Water Street 
Port Huron, MI 48060
(810) 984-4761
Copyright © 2002-2013 Community Foundation of SCC. All Rights Reserved.
Legal Notice

•

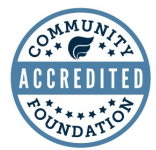

SITE BY Stellar TechnologySolutions

# **Community Foundation** of St. Clair County

HOME DONOR DASHBOARD

GIVING OPPORTUNITIES

CLIENT ADMIN CONTACT US **GRANTS & SCHOLARSHIPS** 

Scholarships

Apply Now

Student Dashboard Application History

My Profile

**STUDENT DASHBOARD-**APPLICATION HISTORY

LOGOUT

#### Your Application History -

Below is a list of scholarship applications you have started and/or submitted to the Foundation, outlining the application date and current status of each application. Please note that a separate application is listed for each scholarship program you applied for, even though you completed one common application.

Applications listed with an "In Process" status indicate there is more work to be done on your part, so please return to those applications to complete remaining questions and/or upload any remaining mandatory required documents. Applications still in process as of the scholarship application deadline will be deemed incomplete and not be eligible for award consideration. You can return to the applications by clicking the application ID at the left or returning to your student dashboard and clicking on the "resume an application" link.

SAT/ACT Notice: if you were unable to take the SAT/ACT due to the coronavirus pandemic you may write a short letter explaining why (test dates cancelled, etc.) and upload that under the test scores required document. However, if a college you applied to had you take a Accuplacer test, please upload those scores.

Applications with an "Entered" status signify you have submitted a completed application with mandatory required documents, and these documents are awaiting an initial review by Foundation staff to ensure they are in order. Applications that were properly filled out will then be marked "Received".

In the interim, if you did not preview your submitted application and the required documents prior to submission, you can still review the submitted documents by clicking on the "Details" link under Actions, where a "Generate Packet" button will be available at the bottom of the screen. As changes cannot be made to submitted documents through this portal, should you identify issues with these documents please contact our Program Coordinator, Lindsay Sheckler, at 810-984-4761.

Once committee decisions have been made, you will receive further email notifications of those decisions and the application status will be updated accordingly.

Search

Duration: Last 30 Days - Advanced Search

#### Scholarship Application History

| APP ID | PROGRAM                               | APPLICATION<br>DATE | APPROVED<br>DATE | STATUS  | ACTIONS | APP<br>PDF  |
|--------|---------------------------------------|---------------------|------------------|---------|---------|-------------|
| 109560 | James Wilhelm Memorial<br>Scholarship | 2/10/2021           |                  | Entered | Details | View<br>PDF |
| 109561 | PHASD Scholarship Fund                | 2/10/2021           |                  | Entered | Details | View<br>PDF |
| 109562 | Charles & Berniece Uligian Fund       | 2/10/2021           |                  | Entered | Details | View<br>PDF |

You can see any applications and their status here

If you already submitted but have been asked by Foundation staff to edit your uploads click details next to one of your applications

Click here to view or download a PDF of the complete application packet submitted for the scholarship

| •                      |                 |                         |                                | S                          | <b>TEP 4:</b> |                   |        |
|------------------------|-----------------|-------------------------|--------------------------------|----------------------------|---------------|-------------------|--------|
| Comm                   | nunit           | y Founda                | ation                          | Ľ                          | EGIN A        | PPLICA            | TION   |
| o f                    | St. Cl          | air Count               | y                              |                            |               |                   |        |
| HOME DONOR             | DASHBOARD       | GIVING OPPORTUNITIES    | CLIENT ADMIN                   | CONTACT US                 | GRANTS & SCHO | DLARSHIPS         | LOGOUT |
|                        |                 |                         |                                |                            |               |                   |        |
| cholarship Applicatior | 1▼              |                         |                                |                            |               | Scholarships      |        |
| Application Name:      | Please use your | first and last name     |                                |                            |               | Apply Now         |        |
|                        |                 |                         |                                |                            |               | a h i b h h       |        |
| Start                  | el              |                         |                                |                            |               | Student Dashboard | 1      |
|                        |                 | When you application    | u click start<br>on you will b | a new<br>be taken to       | ,             |                   |        |
|                        |                 | this page<br>and last r | . Enter you<br>name and c      | r full first<br>lick start |               |                   |        |
|                        |                 | L                       |                                |                            |               |                   |        |
|                        |                 |                         |                                |                            |               |                   |        |

SITE BY Stellar Technology Solutions

\_\_\_\_

Footer Pane Test 
Community Foundation of St. Clair County
500 Water Street 
Port Huron, MI 48060
(810) 984-4761
Copyright © 2002-2013 Community Foundation of SCC. All Rights Reserved.
Legal Notice

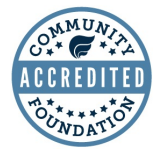

# **Community Foundation**

#### HOME DONOR DASHBOARD

CLIENT ADMIN

**GRANTS & SCHOLARSHIPS** 

**APPLICATION DETAILS** 

#### LOGOUT

#### Scholarship Application -**Continue Application**

Below is the status of each section of your application for the listed scholarships. The application is divided into five sections, and when all questions are complete within each section, a green checkmark will appear. Click on any section link to continue completing the application questions or review and edit your completed responses. You will then need to click on the "Details" link next to each required document, to proceed with the upload of that document, and as you satisfy the requirements, a date will appear under the completed column.

After ALL application sections are checked as completed and ALL documents marked Mandatory are uploaded, a "Submit" button will appear enabling you to submit your completed application to the listed scholarships. After you submit your completed application, you will be unable to make changes. For this reason, you are encouraged to review your completed application and uploaded documents prior to submission to ensure the files are not corrupted and presents all your intended information.

You will receive email communications at various points in the application process, some of which may involve timesensitive information requests. It is important you check your email regularly and provide prompt replies where requested.

Application Name: Lindsay Sheckler - 110006

Catherine C. Gellein Scholarship

Section 1: Applicant Information Section 2: High School Data Section 3: Post-Secondary School Data Section 4: Educational Expenses Section 5: Essay Questions

Preview PDF

#### Required Documentation

NAME CURRENT MANDATORY? DUE DATE DESCRIPTION DATE ACTIONS STATUS COMPLETED SAT, ACT, Accuplacer and/or Compass Scores SAT/ACT Notice: if you were unable to take the Upload required SAT/ACT due to the attachments here coronavirus pandemic you may write a short ACT/SAT Score Entered Yes 3/14/2021 letter explaining why Details (test dates cancelled, etc.) and upload that here. However, if a college you applied to had you take a Accuplacer test, please upload those scores. Transcripts do not need to be official. Must upload both high school and college if applicable. Hiah School/College 3/14/2021 If you are completing an Details Entered Yes Transcripts Acheson or Wismer Renewal application, we only need your college transcripts

Scholarships

Apply Now

Student Dashboard

Question and answer section

of St. Clair County GIVING OPPORTUNITIES

CONTACT US

PAGE

| NAME                                    | CURRENT<br>STATUS | MANDATORY? | DUE DATE  | DESCRIPTION                                              | DATE<br>COMPLETED | ACTIONS |
|-----------------------------------------|-------------------|------------|-----------|----------------------------------------------------------|-------------------|---------|
| Letter of<br>Recommendation<br>(1 of 2) | Entered           | Yes        | 3/14/2021 | Letter of<br>recommendation or<br>Recommendation<br>Form |                   | Details |
| Letter of<br>Recommendation<br>(2 of 2) | Entered           | Yes        | 3/14/2021 | Letter of recommendation                                 |                   | Details |
| My Application P                        | acket             |            |           |                                                          |                   |         |

After you have submitted your application, you may generate a PDF packet combining your finished application and all uploaded documentation.

Footer Pane Test ▼ Community Foundation of St. Clair County 500 Water Street • Port Huron, MI 48060 (810) 984-4761 Copyright © 2002-2013 Community Foundation of SCC. All Rights Reserved. Legal Notice

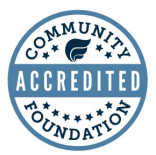

SITE BY Stellar TechnologySolutions

| HOME DONOR                                  | DASHBOARD GIVING OPPORTUNITIES               | CLIENT ADMIN | CONTACT US | GRANTS & SCHO | ILARSHIPS                      | LOGOUT |
|---------------------------------------------|----------------------------------------------|--------------|------------|---------------|--------------------------------|--------|
| olarship Application<br>plicant Information | on -                                         |              |            |               | Scholarships                   |        |
| First Name                                  | : Lindsay                                    |              |            |               | Apply Now<br>Student Dashboard |        |
| Last Name                                   | : Sheckler                                   |              |            |               |                                |        |
| m a legal reside                            | ent of County.                               |              |            |               |                                |        |
| ase specify you                             | r othnicity:                                 |              |            |               |                                |        |
| ase specify you                             | Please select one                            |              |            |               |                                |        |
| a a u a u a fa tha a h                      |                                              |              |            |               |                                |        |
| es your lauler i                            | Please select one                            |              |            |               |                                |        |
|                                             |                                              |              |            |               |                                |        |
| es your mother                              | Please select one                            |              |            |               |                                |        |
| me of father/le                             | gal guardian:<br>(Put N/A if not applicable) |              |            |               |                                |        |
| Occupation                                  |                                              |              |            |               |                                |        |
| me of mother/l                              | egal guardian:                               |              |            |               |                                |        |
|                                             | (Put N/A if not applicable)                  |              |            |               |                                |        |
| Occupation                                  |                                              |              |            |               |                                |        |
|                                             |                                              | 1            |            | <b>A</b>      |                                | -      |
| ease make a sei                             | Please select one                            | live with:   |            | Answe         | r each                         |        |
|                                             |                                              |              |            | Quesii        |                                |        |
| umber of sibling<br>living at home          | s                                            |              |            |               | yo to the                      |        |
| umber of cibling                            | e la la la la la la la la la la la la la     |              |            |               | Return to                      |        |
| ttending college                            | ;<br>;;                                      |              |            |               | to go back                     |        |
|                                             | ence:                                        |              |            | belaits       |                                |        |
| DIOVMENT EXDERIE                            |                                              |              | /          | lio ine i     | Jeialis Dade                   |        |

| Commu                                         | nity Founda                            | ation                  | STEP 6:<br>HIGH SCHOOL DATA |                                    |                                                            |                                           |  |  |
|-----------------------------------------------|----------------------------------------|------------------------|-----------------------------|------------------------------------|------------------------------------------------------------|-------------------------------------------|--|--|
| of St.<br>HOME DONOR DASHBOA                  | Clair Count<br>RD GIVING OPPORTUNITIES | Y<br>CLIENT ADMIN      | CONTACT US                  | GRANTS & SCH                       | IOLARSHIPS                                                 | LOGOUT                                    |  |  |
| Scholarship Application -<br>High School Data |                                        |                        |                             |                                    | Scholarships                                               |                                           |  |  |
| Name of Elementary School                     |                                        |                        |                             |                                    | Apply Now                                                  |                                           |  |  |
|                                               |                                        |                        |                             |                                    | Student Dashboard                                          |                                           |  |  |
| Name of High School:                          |                                        |                        |                             |                                    |                                                            |                                           |  |  |
| Graduation Date:                              |                                        |                        |                             | Answer                             | each                                                       |                                           |  |  |
| Cumulative High School GP                     | l:                                     |                        |                             | question<br>activities             | then add<br>. Click add                                    |                                           |  |  |
| ACT Test Score: If you did in                 | ot take the ACT please enter 0         |                        |                             | n DDS OI                           | lore                                                       |                                           |  |  |
| SAT Test Score: If you did no                 | ot take the SAT please enter 0         | s clubs atc.).         |                             | activities                         |                                                            |                                           |  |  |
| ACTIVITY                                      | GRADE(S)                               | s, clubs, etc.).       |                             |                                    |                                                            |                                           |  |  |
| No records to display.                        |                                        |                        | Add                         |                                    |                                                            |                                           |  |  |
| Preview PDF Back                              | Submit & Go Next Sav                   | ve & Return to Details | s Next                      | Then<br>next s<br>to De<br>details | click Next to<br>section or Sa<br>tails to go ba<br>s page | o go to the<br>ave & Return<br>ack to the |  |  |

Footer Pane Test 
Community Foundation of St. Clair County
500 Water Street 
Port Huron, MI 48060
(810) 984-4761
Copyright © 2002-2013 Community Foundation of SCC. All Rights Reserved.
Legal Notice

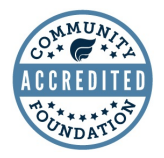

SITE BY Stellar TechnologySolutions

#### **STEP** 7: **POST-SECONDARY Community Foundation SCHOOL DATA** of St. Clair County HOME DONOR DASHBOARD GIVING OPPORTUNITIES CLIENT ADMIN CONTACT US **GRANTS & SCHOLARSHIPS** LOGOUT Scholarship Application -Post-Secondary School Data Scholarships Apply Now What college or trade school do you intend to enroll in for the 2021/2022 school year? Student Dashboard INSTITUTION APPLIED ACCEPTED Edit Edit Click Edit, then add the school(s) you Intended Major or intend to enroll at Area of Study: Intended Minor or Area of Study: What are your college/career plans? What inspired you to follow this path? 0 characters used out of a maximum of 500 characters. What college grade level will you enroll at? Please select one • Are you currently enrolled in the Blue Water Middle College or do you participate in dual enrollment? Please select one • **College Credit hours completed:** Cumulative College GPA: Have you previously been enrolled in a degree program at a college/university? Answer all the questions then Please select one ▼ click Next to go to the next Preview PDF Submit & Go Next Save & Return to Details Back Next section or Save & Return to Details to go back to the details

page

| Comn                                                                                     | nunity Found                                                                          | ation STEP                                                           | 8:<br>ATIONAL EXPENSES                                                                                    |
|------------------------------------------------------------------------------------------|---------------------------------------------------------------------------------------|----------------------------------------------------------------------|----------------------------------------------------------------------------------------------------|
| HOME DONOR                                                                               | DASHBOARD GIVING OPPORTUNITIES                                                        | CLIENT ADMIN CONTACT US GRA                                          | NTS & SCHOLARSHIPS LOGOUT                                                                                 |
| Scholarship Applicatior<br>Educational Expens<br>Estimate your total<br>How much are you | expenses for the academic year:<br>able to provide (without any scholarsh             | Include total cost for<br>tuition, books, lab fees,<br>housing, food | Scholarships<br>Apply Now<br>Student Dashboard                                                            |
| How will vou acquir                                                                      | e this amount? (savings, employment                                                   | ; etc.)                                                              |                                                                                                    |
|                                                                                          |                                                                                       |                                                                      |                                                                                                    |
| Have you received a                                                                      | any other scholarship awards for the u                                                | pcoming academic year?                                               | If you click Yes here another                                                                             |
|                                                                                          | Please select one                                                                     |                                                                      | box will show up asking for                                                                               |
|                                                                                          | r college if you do not receive scholars                                              | ship money?                                                          | expected family contribution, a<br>number provided by FAFSA<br>when you complete the<br>FAFSA application |
| Have you sent in yo                                                                      | Please select one                                                                     |                                                                      |                                                                                                    |
| Are you eligible for available at www.st                                                 | the State of Michigan Tuition Incentive<br>cclairfoundation.org)<br>Please select one | e Program (TIP)? (Eligibility Requirement                            | s<br>If you click Yes here<br>another box will show up                                                    |
| Are you receiving So<br>Have you ever wone                                               | ocial Security Benefits, or Dependents<br>Please select one                           | Educational Assistance program funds?<br>me from?                    | asking for your TIP<br>amount. This is provided<br>to you by TIP when you                                 |
|                                                                                          | Please select one                                                                     |                                                                      | confirm eligibility.                                                                                      |
| Do you help your fa<br>groceries)?                                                       | mily financially with paying household                                                | d expenses (mortgage/rent, utilities, and                            |                                                                                                    |
|                                                                                          | Please select one                                                                     |                                                                      | If you click yos for either                                                                               |
| Preview PDF                                                                              | Back Submit & Go Next S                                                               | ave & Return to Details Next                                         | of these questions a box<br>will pop up asking for<br>further explanation                                 |
| Answer all t<br>next sectior<br>the details p                                            | he questions then click<br>o or Save & Return to De<br>page                           | Next to go to the<br>etails to go back to                            |                                                                                                    |

| Cor                                                        | mmuni                                                 | ty Found                                                   | ation                               | STEI<br>ESSA    | ? 9:<br>AY QUH                      | ESTIONS                                                                    | 5                                                                      |                     |
|------------------------------------------------------------|-------------------------------------------------------|------------------------------------------------------------|-------------------------------------|-----------------|-------------------------------------|----------------------------------------------------------------------------|------------------------------------------------------------------------|---------------------|
| HOME D                                                     | of St. C                                              | lair Count<br>GIVING OPPORTUNITIES                         | y<br>CLIENT ADMIN                   | CONTACT US      | GRANTS & SCH                        | HOLARSHIPS                                                                 | LOGOUT                                                                 |                     |
| Scholarship Ap<br>Short Answe                              | oplication -<br>er Questions- You w                   | ll need to select 2 differer                               | t questions from t                  | he drop down op | tions.                              | Scholarships                                                               |                                                                        |                     |
|                                                            |                                                       |                                                            | 6.1. 6 H                            |                 |                                     | Apply Now                                                                  |                                                                        |                     |
| i nis is your o                                            | Please select                                         | one                                                        | e one of the follow                 | ing questions:  |                                     | Student Dashboard                                                          | 1                                                                      |                     |
| This is your                                               | opportunity to make<br>Please select                  | yourself standout. Choose                                  | e one of the follow                 | ing questions:  |                                     |                                                                            |                                                                        |                     |
| Preview F                                                  | PDF Back                                              | Submit & Go Next Sa                                        | ve & Return to Details              | Next            |                                     |                                                                            |                                                                        |                     |
| elect a ques<br>our short ans<br>ogram like V<br>ammar che | tion from ead<br>swer. It may<br>Word that ca<br>cks. | ch drop down an<br>be helpful to do a<br>n provide spellin | d complete<br>a draft in a<br>g and |                 | Whe<br>ques<br>Next<br>Save<br>back | n your shor<br>ations are co<br>to go to the<br>& Return to<br>to the deta | rt answer<br>omplete clie<br>e next sect<br>to Details to<br>ails page | ck<br>on or<br>o go |

Footer Pane Test 
Community Foundation of St. Clair County
500 Water Street 
Port Huron, MI 48060
(810) 984-4761
Copyright © 2002-2013 Community Foundation of SCC. All Rights Reserved.
Legal Notice

ACCREDITED

SITE BY Stellar TechnologySolutions

# **Community Foundation**

of St. Clair County HOME DONOR DASHBOARD

GIVING OPPORTUNITIES

CLIENT ADMIN CONTACT US **GRANTS & SCHOLARSHIPS** 

LOGOUT

#### Scholarship Application -**Continue Application**

Below is the status of each section of your application for the listed scholarships. The application is divided into five sections, and when all questions are complete within each section, a green checkmark will appear. Click on any section link to continue completing the application questions or review and edit your completed responses. You will then need to click on the "Details" link next to each required document, to proceed with the upload of that document, and as you satisfy the requirements, a date will appear under the completed column.

After ALL application sections are checked as completed and ALL documents marked Mandatory are uploaded, a "Submit" button will appear enabling you to submit your completed application to the listed scholarships. After you submit your completed application, you will be unable to make changes. For this reason, you are encouraged to review your completed application and uploaded documents prior to submission to ensure the files are not corrupted and presents all your intended information.

You will receive email communications at various points in the application process, some of which may involve timesensitive information requests. It is important you check your email regularly and provide prompt replies where requested.

Application Name: Lindsay Sheckler - 110006

Catherine C. Gellein Scholarship

Section 1: Applicant Information Section 2: High School Data Section 3: Post-Secondary School Data Section 4: Educational Expenses Section 5: Short Answer Questions

Preview PDF

#### **Required Documentation**

| NAME                                  | CURRENT<br>STATUS | MANDATORY? | DUE DATE  | DESCRIPTION                                                                                                    | DATE<br>COMPLETED | ACTIONS |
|---------------------------------------|-------------------|------------|-----------|----------------------------------------------------------------------------------------------------|-------------------|---------|
| ACT/SAT Score                         | Entered           | Yes        | 3/14/2021 | SAT, ACT, Accuplacer<br>and/or Compass Scores<br>SAT/ACT Notice: if you<br>were unable to take the<br>SAT/ACT due to the<br>coronavirus pandemic<br>you may write a short<br>letter explaining why<br>(test dates cancelled,<br>etc.) and upload that<br>here. However, if a<br>college you applied to<br>had you take a<br>Accuplacer test, please<br>upload those scores. |                   | Details |
| High<br>School/College<br>Transcripts | Entered           | Yes        | 3/14/2021 | Transcripts do not need<br>to be official. Must<br>upload both high school<br>and college if applicable.<br>If you are completing an<br>Acheson or Wismer<br>Renewal application, we<br>only need your college<br>transcripts.                                                                                                    |                   | Details |

#### Scholarships

**REQUIRED DOCUMENTATION** 

Apply Now

Student Dashboard

To do the uploads section click details next to each required document

## **Community Foundation**

### STEP 10: UPLOAD- ACT/SAT SCORE

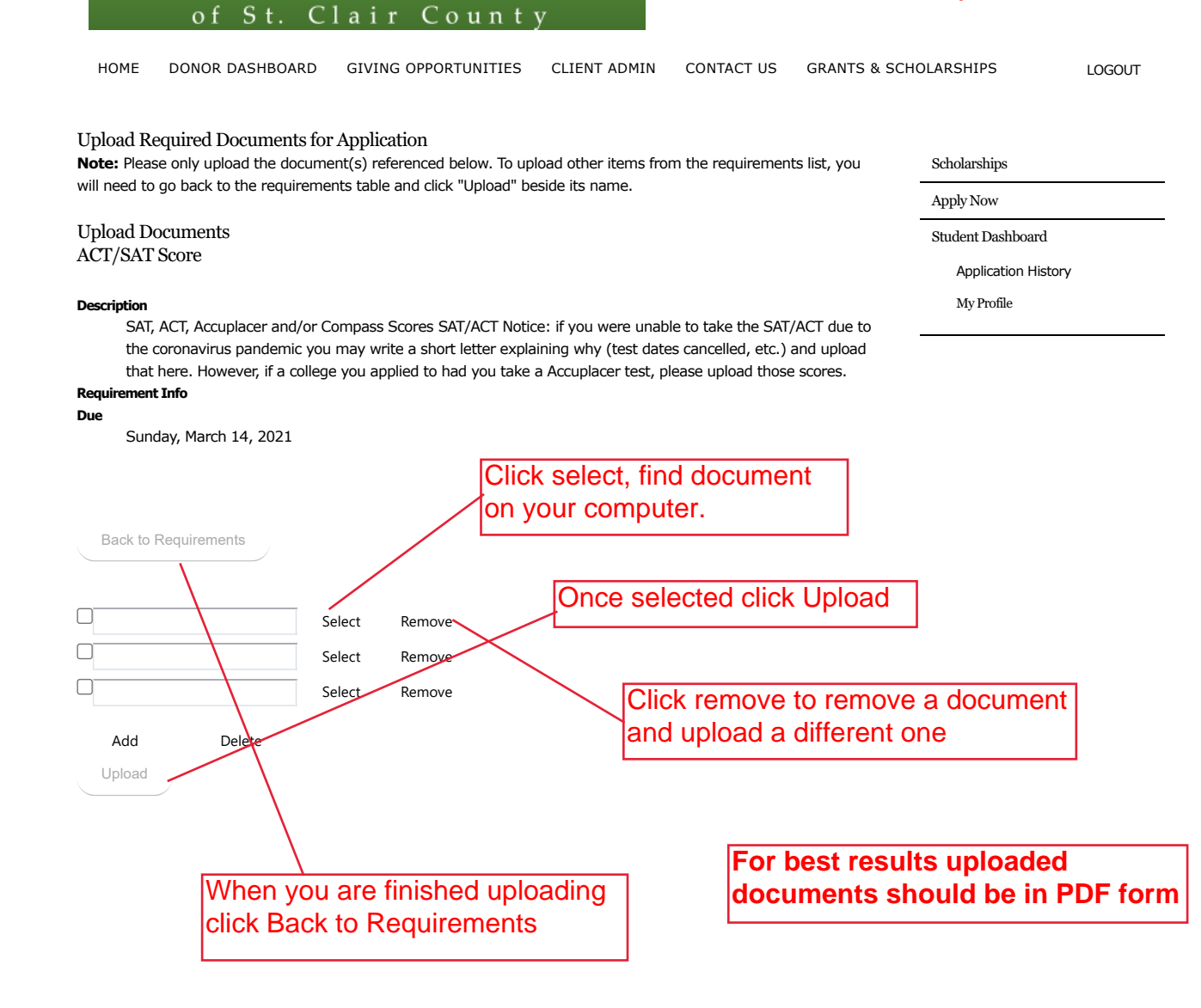

Community Foundation of St. Clair County 500 Water Street • Port Huron, MI 48060 (810) 984-4761 Copyright © 2002-2013 Community Foundation of SCC. All Rights Reserved. Legal Notice

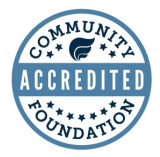

SITE BY Stellar TechnologySolutions

| Commu | nitv | Found | lation |
|-------|------|-------|--------|
|       |      |       |        |

of St. Clair County

## STEP 11: UPLOAD- HIGH SCHOOL & COLLEGE TRANSCRIPTS

| HOME DONOR DASHBOARD GIVING OPPORTUNITIES CI                                                                                                    | LIENT ADMIN CONTACT US GRANTS & SCHOLARSHIPS LOGOUT                                                                                                    |
|----------------------------------------------------------------------------------------------------|----------------------------------------------------------------------------------------------------|
| Upload Required Documents for Application<br><b>Note:</b> Please only upload the document(s) referenced below. To upload will need to go back to the requirements table and click "Upload" beside | other items from the requirements list, you Scholarships<br>its name.                                                                                                    |
| Upload Documents<br>High School/College Transcripts                                                                                                    | Student Dashboard<br>Application History                                                                                                    |
| Description<br>Transcripts do not need to be official. Must upload both high scho<br>completing an Acheson or Wismer Renewal application, we only<br>Requirement Info                             | My Profile<br>bol and college if applicable. If you are<br>need your college transcripts.                                                                                                    |
| Sunday, March 14, 2021                                                                                                    | Repeat actions from Step 10                                                                                                    |
| Back to Requirements                                                                                                    | Vinc OPPORTUNITIES       CLENT ADMIN       CONTACT US       GRANTS & SCHOLARSHUPS       LOGOUT         plication       ) referenced below. To upload other items from the requirements list, you       scholarships       Apply Now         able and click "Upload" beside its name.       Apply Now       Student Dashboard       Apply Now         al. Must upload both high school and college if applicable. If you are Renewal application, we only need your college transcripts.       Repeat actions from Step 10         Remove       Remove       Be sure to upload both your high school and college transcripts.         Remove       Remove       Transcripts should be the most recent-they should show through first semester of the current school year |
| Select Remove                                                                                                    | school and college transcripts.                                                                                                    |
| Add Delete                                                                                                    |                                                                                                    |
| Upidad                                                                                                    | Transcripts should be the most recent-<br>they should show through first semester of<br>the current school year                                                                                                    |

Community Foundation of St. Clair County 500 Water Street • Port Huron, MI 48060 (810) 984-4761 Copyright © 2002-2013 Community Foundation of SCC. All Rights Reserved. Legal Notice

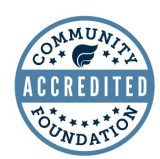

SITE BY Stellar TechnologySolutions

of St. Clair Co<u>unty</u>

**Community Foundation** 

### STEP 12: UPLOAD-RECOMMENDATION

| HOME DONOR DASHBOARD                             | GIVING OPPORTUNITIES                                                                                                    | CLIENT ADMIN          | CONTACT US                              | GRANTS & SCHO                        | LARSHIPS                                                                                                    | LOGOUT |
|--------------------------------------------------|----------------------------------------------------------------------------------------------------|-----------------------|-----------------------------------------|--------------------------------------|----------------------------------------------------------------------------------------------------|--------|
| Upload Required Documents f                      | or Application<br>ment(s) referenced below. To up<br>pents table and click "Unload" be                                                                                                    | load other items froi | n the requiremen                        | ts list, you                         | Scholarships                                                                                                    |        |
|                                                  |                                                                                                    |                       |                                         | _                                    | Apply Now                                                                                                    |        |
| Upload Documents<br>Letter of Recommendation (1) |                                                                                                    | Student Dashboard     |                                         |                                      |                                                                                                    |        |
|                                                  | ,, <b>_</b> )                                                                                                    |                       |                                         |                                      | Application Histor                                                                                                    | У      |
| Description                                      | cannot be from a teacher or cou                                                                                                    | Incelor               |                                         |                                      | Scholarships Apply Now Student Dashboard Application History My Profile Step 10 dation should pmeone other f f f f f f f f f f f f f f f f f f f |        |
| Back to Requirements                             |                                                                                                    | F                     | Repeat act                              | ions from S                          | Step 10                                                                                                    |        |
|                                                  | Select Remove<br>Select Remove<br>Select Remove                                                                                                    | Lu<br>bi<br>th        | etters of R<br>e recent a<br>an a famil | ecommenc<br>nd from sor<br>ly member | lation shoul<br>neone othe                                                                                                    | d<br>r |
| Add Delete                                       | d Required Documents for Application         Please only upload the document(s) referenced below. To upload other items from the requirements list, you at to go back to the requirements table and click "Upload" beside its name.       Scholanships         d Documents       of Recommendation (1 of 2)       Student Dashboard         tion       Letter of recommendation - cannot be from a teacher or counselor.       My Profile         sunday, March 14, 2021       Repeat actions from Step 10         k to Requirements       Select Remove         Select Remove       Select Remove         Select Remove       Select Remove         Select Remove       You can also use the         Recommendation Form found on the website. Repeat steps for 2nd recommendation (optional) |                       |                                         |                                      |                                                                                                    |        |

Community Foundation of St. Clair County 500 Water Street • Port Huron, MI 48060 (810) 984-4761 Copyright © 2002-2013 Community Foundation of SCC. All Rights Reserved. Legal Notice

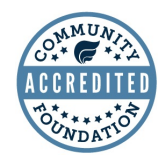

SITE BY Stellar Technology Solutions

# **Community Foundation**

### **STEP 13: REVIEWING APPLICATION**

Scholarships Apply Now

Student Dashboard

HOME DONOR DASHBOARD

GIVING OPPORTUNITIES

of St. Clair County

CLIENT ADMIN CONTACT US

**GRANTS & SCHOLARSHIPS** 

LOGOUT

#### Scholarship Application -**Continue Application**

Below is the status of each section of your application for the listed scholarships. The application is divided into five sections, and when all questions are complete within each section, a green checkmark will appear. Click on any section link to continue completing the application questions or review and edit your completed responses. You will then need to click on the "Details" link next to each required document, to proceed with the upload of that document, and as you satisfy the requirements, a date will appear under the completed column.

After ALL application sections are checked as completed and ALL documents marked Mandatory are uploaded, a "Submit" button will appear enabling you to submit your completed application to the listed scholarships. After you submit your completed application, you will be unable to make changes. For this reason, you are encouraged to review your completed application and uploaded documents prior to submission to ensure the files are not corrupted and presents all your intended information.

You will receive email communications at various points in the application process, some of which may involve timesensitive information requests. It is important you check your email regularly and provide prompt replies where requested.

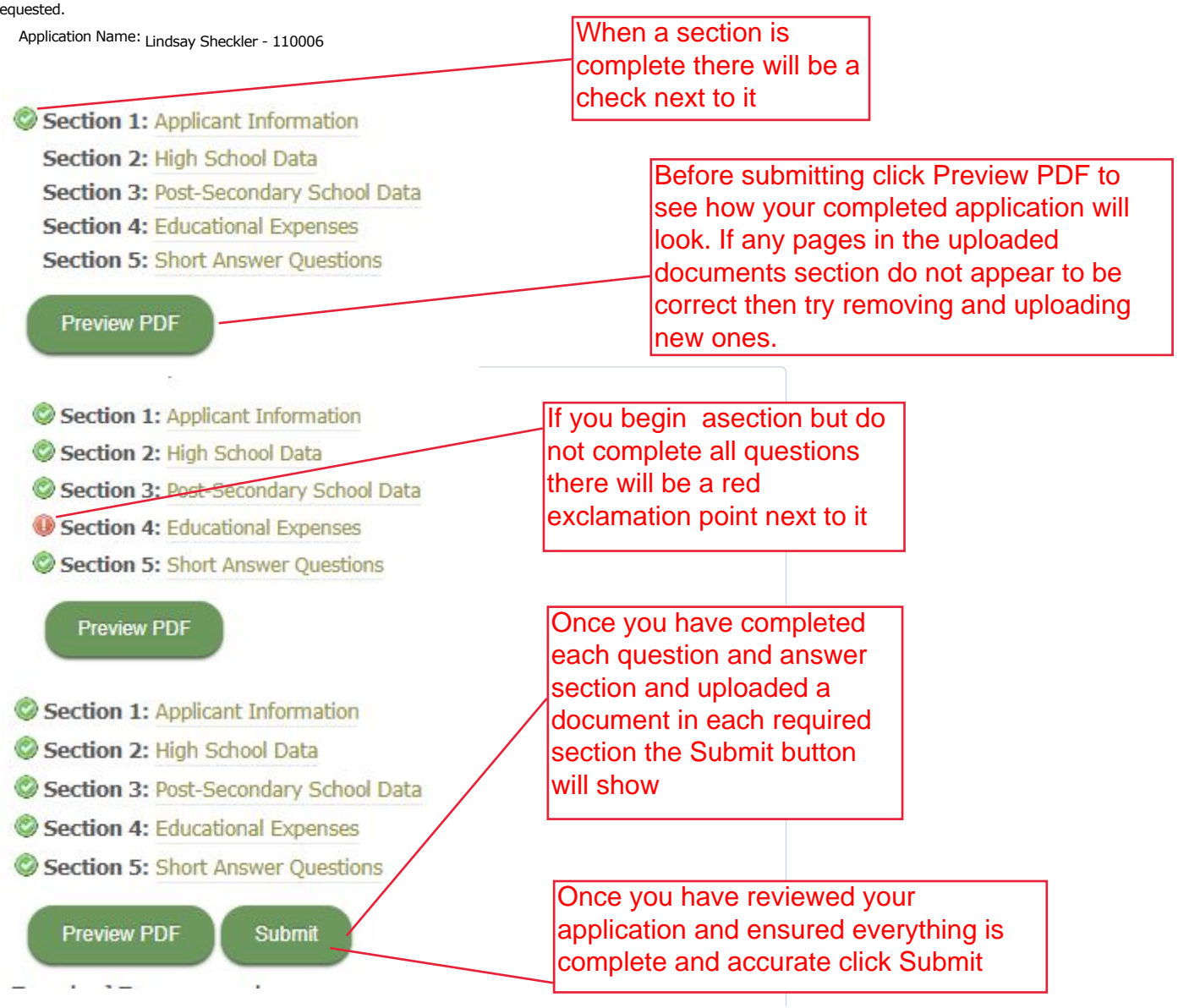

#### Required Documentation

| NAME                                    | CURRENT<br>STATUS | MANDATORY? | DUE DATE  | DESCRIPTION                                                                                                    | DATE<br>COMPLETED | ACTIONS |                                                                                             |
|-----------------------------------------|-------------------|------------|-----------|----------------------------------------------------------------------------------------------------|-------------------|---------|---------------------------------------------------------------------------------------------|
| ACT/SAT Score                           | Completed         | Yes        | 3/14/2021 | SAT, ACT, Accuplacer<br>and/or Compass Scores<br>SAT/ACT Notice: if you<br>were unable to take the<br>SAT/ACT due to the<br>coronavirus pandemic<br>you may write a short<br>letter explaining why<br>(test dates cancelled,<br>etc.) and upload that<br>here. However, if a<br>college you applied to<br>had you take a<br>Accuplacer test, please<br>upload those scores. | 3/4/2021          | Details | Once you have<br>successfully<br>uploaded a<br>document it will<br>show a date<br>completed |
| High<br>School/College<br>Transcripts   | Completed         | Yes        | 3/14/2021 | Transcripts do not need<br>to be official. Must<br>upload both high school<br>and college if applicable.<br>If you are completing<br>an Acheson or Wismer<br>Renewal application, we<br>only need your college<br>transcripts.                                                                                                    | 3/4/2021          | Details |                                                                                             |
| Letter of<br>Recommendation<br>(1 of 2) | Completed         | Yes        | 3/14/2021 | Letter of<br>recommendation -<br>cannot be from a<br>teacher or counselor.                                                                                                    | 3/4/2021          | Details |                                                                                             |
| Letter of<br>Recommendation<br>(2 of 2) | Completed         | Yes        | 3/14/2021 | Letter of<br>recommendation (if<br>applying for Wismer,<br>letters cannot be from<br>Principal)                                                                                                    | 3/4/2021          | Details |                                                                                             |

#### My Application Packet

After you have submitted your application, you may generate a PDF packet combining your finished application and all uploaded documentation.

Footer Pane Test 
Community Foundation of St. Clair County
500 Water Street • Port Huron, MI 48060
(810) 984-4761
Copyright © 2002-2013 Community Foundation of SCC. All Rights Reserved.
Legal Notice

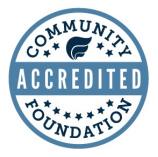

SITE BY Stellar Technology Solutions

| <b>Community Foundation</b> |
|-----------------------------|
|                             |

#### of St. Clair County DONOR DASHBOARD

GIVING OPPORTUNITIES

CLIENT ADMIN CONTACT US

**STEP 14:** 

**GRANTS & SCHOLARSHIPS** 

LOGOUT

Scholarship Application -Sign & Submit

HOME

If all sections below are checkmarked complete and all mandatory documentation is uploaded, you may now submit your application. Please note: Once you submit, you cannot go back and make changes to this application.

Scholarships

**COMPLETING APPLICATION** 

Apply Now

Student Dashboard

Section 1: Applicant Information Section 2: High School Data Section 3: Post-Secondary School Data Section 4: Educational Expenses Section 5: Short Answer Questions

I understand that my signature verifies that I (not a parent, friend, counselor, etc.) have completed this application and the accompanying materials.

| Name:              |  |
|--------------------|--|
| Date:              |  |
| Submit Application |  |

Once you click Submit it will take you to the final signing page. Answer the referral questions then type in your full name and enter today's date then click Submit Application

Footer Pane Test -Community Foundation of St. Clair County 500 Water Street • Port Huron, MI 48060 (810) 984-4761 Copyright © 2002-2013 Community Foundation of SCC. All Rights Reserved. Legal Notice

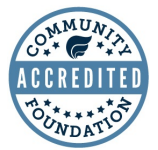

SITE BY Stellar TechnologySolutions

| Community Foundation                                                                                                    | ATION                                                                                                    |                                                                                                    |
|----------------------------------------------------------------------------------------------------|----------------------------------------------------------------------------------------------------|----------------------------------------------------------------------------------------------------|
| of St. Clair County<br>HOME DONOR DASHBOARD GIVING OPPORTUNITIES CLIENT AD                                                                                              | DMIN CONTACT US GRANTS & SO                                                                                                    | CHOLARSHIPS LOGOUT                                                                                                    |
| Scholarship Application  Application Complete                                                                                                    |                                                                                                    | Scholarships                                                                                                    |
| Thank you for submitting your application. Your application<br>You may return to the site at anytime and check the status<br>Application History from the sidebar menu. | n ID is 110006.<br>s of your application by selecting                                                                                           | Apply Now<br>Student Dashboard                                                                                                    |
| After you submit your application you will see this confirmation page, including your application ID                                                                    | You can return to<br>Application Histo<br>application. If you<br>uploads you may<br>be sure to inform<br>any changes to the<br>sections contact | o your Student Dashboard-<br>ry anytime to review your<br>u need to make changes to your<br>do so before the deadline but<br>Scholarship staff if you do. For<br>he question and answer<br>staff |

You will receive a confirmation email when you submit your application. You will also receive one when the application is reviewed by staff and accepted. You can see the status of your applications any time under Application History.

|                                        | APP ID                                                                          | PROGRAM                      |                                                                             | APPLICATION                                                                                      | APPROVED   | STATUS                                                 | ACTIONS                                                                               | APP                                    |
|----------------------------------------|---------------------------------------------------------------------------------|------------------------------|-----------------------------------------------------------------------------|--------------------------------------------------------------------------------------------------|------------|--------------------------------------------------------|---------------------------------------------------------------------------------------|----------------------------------------|
|                                        | 109560                                                                          | James Wilhelm<br>Scholarship | n Memorial                                                                  | 2/10/2021                                                                                        | DATE       | Received                                               | Details                                                                               | View<br>PDF                            |
|                                        | 109561                                                                          | PHASD Scholar                | rship Fund                                                                  | 2/10/2021                                                                                        |            | Entered                                                | Details                                                                               |                                        |
|                                        | 109562                                                                          | Charles & Bern               | niece Uligian Fund                                                          | 2/10/2021                                                                                        |            | Entered                                                | Details                                                                               |                                        |
|                                        | 110006                                                                          | Catherine C. G               | ellein Scholarship                                                          | 3/4/2021                                                                                         | /          | Entered                                                | Details                                                                               | View<br>PDF                            |
|                                        | 110007                                                                          | Blue Water Shi               | ipmasters                                                                   | 3/4/2021                                                                                         |            | In<br>Process                                          | Details                                                                               |                                        |
| In<br>ha                               | In Process- You Entered-<br>have started an submitted<br>application There is a |                              |                                                                             | You have<br>I your application<br>only one "maste                                                | on.<br>er" | Receive<br>reviewed<br>to make                         | d- staff ha<br>d your app<br>sure ever                                                | s<br>blicatior<br>ything i             |
| ap<br>an<br>ea<br>se<br>su<br>Su<br>En |                                                                                 |                              | applicatic<br>and it will<br>each sch<br>selected.<br>submit it<br>Entereed | n to complete<br>be applied to<br>olarship you<br>Once you hit<br>should show<br>next to each of | ne.        | accepted<br>docume<br>incomple<br>you with<br>you to c | e and offic<br>d it. If any<br>nts are mi<br>ete staff w<br>their cono<br>orrect befo | ssing o<br>ill emai<br>cerns fo<br>ore |

officially accepting.